# Einrichten von VPN mit dem OpenVPN-Wizard

Das Einrichten von VPN erfolgt durch den Punkt VPN -> OpenVPN, Hier den Punkt Wizard wählen

| Wizard / OpenVP       | N Remote Access Server Setup /                                                             | 0 |
|-----------------------|--------------------------------------------------------------------------------------------|---|
| OpenVPN Remote Ac     | cess Server Setup                                                                          |   |
|                       | This wizard will provide guidance through an OpenVPN Remote Access Server Setup .          |   |
|                       | The wizard may be stopped at any time by clicking the logo image at the top of the screen. |   |
| Select an Authenticat | tion Backend Type                                                                          |   |
| Type of Server        | LDAP                                                                                       |   |
|                       | NOTE: If unsure, leave this set to "Local User Access."                                    |   |
|                       | » Next                                                                                     |   |

Es gibt hier die drei Optionen: Local User Database, LDAP, Radius.

Eine lokale Authentifizierung ist in den meisten Fällen nicht gewünscht. Um gegen AD zu authentifizieren,

ist es natürlich nützlich, wenn dieser Server vorab bereits eingetragen ist.

Hier LDAP auswählen und den entsprechenden Server auswählen.

| Wizard / OpenVP      | N Remote Access Server Setup / LDAP Server Selection | 0 |
|----------------------|------------------------------------------------------|---|
| LDAP Server Selectio | n                                                    |   |
|                      | OpenVPN Remote Access Server Setup Wizard            |   |
| LDAP Authentication  | Server List                                          | ľ |
| LDAP servers         | simauth.sim.lrz.de                                   |   |
|                      | » Add new LDAP server » Next                         |   |

# Certificate Authority (CA)

| Certificate Autho     | rity Selection                            |  |
|-----------------------|-------------------------------------------|--|
|                       | OpenVPN Remote Access Server Setup Wizard |  |
| Choose a Certific     | cate Authority (CA)                       |  |
| Certificate Authority | LRZ-CA •                                  |  |

Achtung: Hier muss eine neue Zertifizierungsstelle hinzugefügt werden (Add new CA), der Name ist frei wählbar, z.B. VPN-CA. Die Zertifikate können im erst einmal Self-Signed sein, da das CA-Zertifikat in der OpenVPN-Konfiguration mitgeliefert wird.

| dd Certificate #  | Authority                                                                                                    |
|-------------------|----------------------------------------------------------------------------------------------------|
|                   | OpenVPN Remote Access Server Setup Wizard                                                                                                    |
| create a New Ce   | rtificate Authority (CA) Certificate                                                                                                    |
| Descriptive name  | LFAP-VPN-CA                                                                                                    |
|                   | A name for administrative reference, to identify this certificate. This is the same as common-name field for other<br>Certificates.                                                                                                    |
| Key length        | 4096 bit •                                                                                                    |
|                   | Size of the key which will be generated. The larger the key, the more security it offers, but larger keys take considerably mo<br>time to generate, and take slightly longer to validate leading to a slight slowdown in setting up new sessions (not always<br>noticeable). As of 2016, 2048 bit is the minimum and most common selection and 4096 is the maximum in common use.<br>For more information see keylength.com |
| Lifetime          | 3650<br>Lifetime in days. This is commonly set to 3650 (Approximately 10 years.)                                                                                                    |
| Country Code      | DE                                                                                                    |
|                   | Two-letter ISO country code (e.g. US, AU, CA)                                                                                                    |
| State or Province | Bayern                                                                                                    |
|                   | Full State or Province name, not abbreviated (e.g. Kentucky, Indiana, Ontario).                                                                                                    |
| City              | Garching bei Muenchen                                                                                                    |
|                   | City or other Locality name (e.g. Louisville, Indianapolis, Toronto).                                                                                                    |
| Organization      | Organsiationsname                                                                                                    |
|                   | Organization name, often the Company or Group name.                                                                                                    |
| E-mail            | openvpn@organistation.uni.de                                                                                                    |
|                   | E-mail address for the Certificate contact. Often the e-mail of the person generating the certificate.                                                                                                    |

Als nächstes muss das Server-Zertifikat mit Add new Certificate erstellt werden...

| ver Certificat | e Selection                               |  |
|----------------|-------------------------------------------|--|
|                | OpenVPN Remote Access Server Setup Wizard |  |
| oose a Server  | Certificate                               |  |
| Certificate    | openvpn.test.lrz.de                       |  |

Der Name des Servers kann beliebig gewählt werden, da OpenVPN nur die IP-Adresse zum Kontaktieren des Servers verwendet.

| Add a Server Cer  | tificate                                                                                                    |
|-------------------|----------------------------------------------------------------------------------------------------|
|                   | OpenVPN Remote Access Server Setup Wizard                                                                                              |
| Create a New Se   | rver Certificate                                                                                                    |
| Descriptive name  | openvpn1.lfap.einrichtung.uni.de                                                                                                    |
|                   | A name for administrative reference, to identify this certificate. This is also known as the certificate's "Common Name."              |
| Key length        | 2048 bits 🔹                                                                                                    |
|                   | Size of the key which will be generated. The larger the key, the more security it offers, but larger keys are generally slower to use. |
| Lifetime          | 3650                                                                                                    |
|                   | Lifetime in days. This is commonly set to 3650 (Approximately 10 years.)                                                               |
| Country Code      | DE                                                                                                    |
|                   | Two-letter ISO country code (e.g. US, AU, CA)                                                                                          |
| State or Province | Bayern                                                                                                    |
|                   | Full State of Province name, not abbreviated (e.g. Kentucky, Indiana, Ontario).                                                        |
| City              | Garching bei Muenchen                                                                                                    |
|                   | City or other Locality name (e.g. Louisville, Indianapolis, Toronto).                                                                  |
| Organization      | einrichtung.uni.de                                                                                                    |
|                   | Organization name, often the Company or Group name.                                                                                    |
| E-mail            | openvpn@einrichtung.uni.de                                                                                                    |
|                   | E-mail address for the Certificate contact. Often the e-mail of the person generating the certificate.                                 |

## Allgemeine Einstellungen

Sollte alles richtig sein, bekommt man den folgenden Dialog.

| Wizard / OpenVPN Remote Access Server Setup / Server Setup | 0 |
|------------------------------------------------------------|---|
| Server Setup                                               |   |
| OpenVPN Remote Access Server Setup Wizard                  |   |

Hier legt man das Interface und den UDP-Port, auf dem der OpenVPN-Server hört, fest.

| General OpenVPI | N Server Information                                                                                                    |
|-----------------|----------------------------------------------------------------------------------------------------|
| Interface       | WAN •                                                                                                    |
|                 | The interface where OpenVPN will listen for incoming connections (typically WAN.)                                                                                                    |
| Protocol        | UDP ·                                                                                                    |
|                 | Protocol to use for OpenVPN connections. If unsure, leave this set to UDP.                                                                                                    |
| Local Port      | 1197                                                                                                    |
|                 | Local port upon which OpenVPN will listen for connections. The default port is 1194. This can be left at its default unless a different port needs to be used.                                                                                                    |
| Description     | Test1                                                                                                    |
|                 | A name for this OpenVPN instance, for administrative reference. It can be set however desired, but is often used to distinguish the purpose of the service (e.g. 'Remote Technical Staff'). It is also used by OpenVPN Client Export to identify this VPN on clients. |

Hier ist es wichtig, als Interface **nicht WAN**, sondern die vorher definierte offizielle **CARP-IP** auszuwählen, sonst bekommt man a) Probleme mit dem OpenVPN-Failover und b) ist der Server nur im MWN erreichbar. Das funktioniert allerdings erst nach Fertigstellen des Wizards beim Editieren der Serviereigenschaften.

#### **Cryptographic settings**

Hier kann man alles bei den Voreinstellungen belassen.

| Cryptographic S         | iettings                                                                                                    |
|-------------------------|----------------------------------------------------------------------------------------------------|
| TLS Authentication      | Enable authentication of TLS packets.                                                                                                    |
| Generate TLS Key        | Automatically generate a shared TLS authentication key.                                                                                                    |
| TLS Shared Key          |                                                                                                    |
|                         | Paste in a shared TLS key if one has already been generated.                                                                                                    |
| DH Parameters<br>Length | 2048 bit  Length of Diffie-Hellman (DH) key exchange parameters, used for establishing a secure communications channel. As with other such settings, the larger values are more secure, but may be slower in operation.                                                                     |
| Encryption              | AES-256-CBC (256-bit)                                                                                                    |
|                         | The algorithm used to encrypt traffic between endpoints. This setting must match on the client and server side, but is<br>otherwise set however desired. Certain algorithms will perform better on different hardware, depending on the availability of<br>supported VPN accelerator chips. |
| Auth Digest             | SHA1 (160-bit) -                                                                                                    |
|                         | The method used to authenticate traffic between endpoints. This setting must match on the client and server side, but is otherwise set however desired.                                                                                                    |
| Hardware Crypto         | No Hardware Crypto Acceleration                                                                                                    |
|                         | The hardware cryptographic accelerator to use for this VPN connection, if any.                                                                                                    |

### **Tunnel Settings**

Die Clients erhalten bei OpenVPN keine Adresse aus dem internen Netz, sondern landen in einem eigenen Subnetz, für das man auch eigene Zugriffsregeln festlegen kann. Da dieses Netz im Normalfall innerhalb der Firewall bleibt, kann es aus dem Bereich 10.0.0.0/16 vergeben werden, hier im Beispiel 10.0.1.0/24. **Redirect Gateway** bewirkt, dass der komplette Verkehr des Clients über die Firewall geleitet wird, das ist normalerweise nicht gewünscht. Bei **Local Network** müssen die Netze eingetragen werden, die vom OpenVPN-Client aus erreicht werden sollen. Der Server schickt dann beim Verbindungsaufbau diese Routen an den Client, damit dieser diese Netze über den Tunnel anspricht. Das Netz, das eingtragen werden muss, ist normalerweise das LAN.

| Tunnel Settings               | r                                                                                                    |
|-------------------------------|----------------------------------------------------------------------------------------------------|
| Tunnel Network                | 10.0.1.0/24                                                                                                    |
|                               | This is the virtual network used for private communications between this server and client hosts expressed using CIDR<br>notation (eg. 10.0.8.0/24). The first network address will be assigned to the server virtual interface. The remaining network<br>addresses can optionally be assigned to connecting clients. (see Address Pool) |
| Redirect Gateway              | □ Force all client generated traffic through the tunnel.                                                                                                    |
| Local Network                 |                                                                                                    |
|                               | This is the network that will be accessible from the remote endpoint, expressed as a CIDR range. This may be left blank if<br>not adding a route to the local network through this tunnel on the remote machine. This is generally set to the LAN network.                                                                               |
| Concurrent                    |                                                                                                    |
| Connections                   | Specify the maximum number of clients allowed to concurrently connect to this server.                                                                                                    |
| Compression                   | No Preference -                                                                                                    |
|                               | Compress tunnel packets using the LZO algorithm. Adaptive compression will dynamically disable compression for a period<br>of time if OpenVPN detects that the data in the packets is not being compressed efficiently.                                                                                                    |
| Type-of-Service               | $\hfill\square$ Set the TOS IP header value of tunnel packets to match the encapsulated packet's TOS value.                                                                                                    |
| Inter-Client<br>Communication | □ Allow communication between clients connected to this server.                                                                                                    |
| Duplicate<br>Connections      | <ul> <li>Allow multiple concurrent connections from clients using the same Common Name.</li> <li>NOTE: This is not generally recommended, but may be needed for some scenarios.</li> </ul>                                                                                                    |

Welche Netze sollen hier verwendet werden? Welche IPs ? Standort-Kopplungen ?

## **Client Settings**

Hier werden verschiedene Clienteinstellungen definiert. Im Beispiel sind hier die LRZ DNSund NTP-Server angegeben.

| Client Settings    |                                                                                                    |
|--------------------|----------------------------------------------------------------------------------------------------|
| Dynamic IP         | Allow connected clients to retain their connections if their IP address changes.                                                                                                    |
| Address Pool       | Provide a virtual adapter IP address to clients (see Tunnel Network).                                                                                                    |
| Topology           | Subnet – One IP address per client in a common subn 💌                                                                                                    |
|                    | Specifies the method used to supply a virtual adapter IP address to clients when using tun mode on IPv4.<br>Some clients may require this be set to "subnet" even for IPv6, such as OpenVPN Connect (iOS/Android).<br>Older versions of OpenVPN (before 2.0.9) or clients such as Yealink phones may require "net30". |
| DNS Default Domain | Provide a default domain name to clients.                                                                                                    |
| DNS Server 1       | 10.156.33.53                                                                                                    |
|                    | DNS server IP to provide to connecting clients.                                                                                                    |
| DNS Server 2       | 129.187.5.1                                                                                                    |
|                    | DNS server IP to provide to connecting clients.                                                                                                    |
| DNS Server 3       |                                                                                                    |
|                    | DNS server IP to provide to connecting clients.                                                                                                    |
| DNS Server 4       |                                                                                                    |
|                    | DNS server IP to provide to connecting clients.                                                                                                    |
| NTP Server         | 129.187.254.32                                                                                                    |
|                    | Network Time Protocol server to provide to connecting clients.                                                                                                    |
| NTP Server 2       | 10.156.33.123                                                                                                    |
|                    | Network Time Protocol server to provide to connecting clients.                                                                                                    |
| NetBIOS Options    | Enable NetBIOS over TCP/IP.     If this option is not set, all NetBIOS-over-TCP/IP options (including WINS) will be disabled.                                                                                                    |
| NetBIOS Node Type  | none •                                                                                                    |
|                    | Possible options: b-node (broadcasts), p-node (point-to-point name queries to a WINS server), m-node (broadcast then<br>query name server), and h-node (query name server, then broadcast).                                                                                                    |
| NetBIOS Scope ID   |                                                                                                    |
|                    | A NetBIOS Scope ID provides an extended naming service for NetBIOS over TCP/IP. The NetBIOS scope ID isolates NetBIOS traffic on a single network to only those nodes with the same NetBIOS scope ID.                                                                                                    |
| WINS Server 1      |                                                                                                    |
|                    | A Windows Internet Name Service (WINS) server IP to provide to connecting clients. Not desirable in most all modern<br>networks.                                                                                                    |
| WINS Server 2      |                                                                                                    |
|                    | A Windows Internet Name Service (WINS) server IP to provide to connecting clients. Not desirable in most all modern<br>networks.                                                                                                    |
| Advanced           | Enter any additional options to add to the OpenVPN server configuration here, separated by a semicolon, EXAMPLE: push                                                                                                    |
|                    | TOULE 10.0.0. 200.200.200.0                                                                                                    |

## Regeln für die Firewall

Ist bei **Traffic from clients to server** ein Haken gesetzt, so wird auf dem WAN/Outside Interface eine Regel angelegt, die den Zugriff über den oben benannten Port (Standard 1194) von beliebigen Absendeadressen erlaubt. Der Haken bei **Traffic from clients through VPN** bewirkt, dass eine **Allow all** Regel auf dem neuen OpenVPN-Interface angelegt wird.

| Firewall Rule Co  | nfiguration                                                                                                    |
|-------------------|----------------------------------------------------------------------------------------------------|
|                   | OpenVPN Remote Access Server Setup Wizard                                                                                                    |
| Firewall Rule Co  | nfiguration                                                                                                    |
|                   | Firewall rules control what network traffic is permitted. Rules must be added to allow traffic to the OpenVPN server's IP and<br>port, as well as allowing traffic from connected clients through the tunnel. These rules can be automatically added here, or<br>configured manually after completing the wizard. |
| Traffic from clie | nts to server                                                                                                    |
| Firewall Rule     | dd a rule to permit connections to this OpenVPN server process from clients anywhere on the Internet.                                                                                                    |
| Traffic from clie | nts through VPN                                                                                                    |
| OpenVPN rule      | Add a rule to allow all traffic from connected clients to pass inside the VPN tunnel.                                                                                                    |
|                   |                                                                                                    |
| Wizard / Ope      | enVPN Remote Access Server Setup / Finished!                                                                                                    |
| Finished!         |                                                                                                    |
|                   | OpenVPN Remote Access Server Setup Wizard                                                                                                    |
| Configuration C   | omplete!                                                                                                    |
|                   | The configuration is now complete.                                                                                                    |
|                   | To be able to export client configurations, browse to System->Packages and install the OpenVPN Client Export package.                                                                                                    |
|                   | » Finish                                                                                                    |

Damit ist der Wizard fertig.

Nun muss noch, falls konfiguriert, die CARP-Adresse ausgewählt werden. Dazu rechts in der Übersicht bei **Actions** auf das Bleistiftsysmbol zum Editieren klicken.

| General Informat | ion                                                  |                              |
|------------------|------------------------------------------------------|------------------------------|
| Disabled         | <ul> <li>Disable this server</li> </ul>              |                              |
|                  | Set this option to disable this server without remo  | oving it from the list.      |
| Server mode      | Remote Access ( SSL/TLS + User Auth )                | •                            |
| Backend for      | TUM_Online                                           |                              |
| authentication   | Test-Server-Inst-VPN                                 |                              |
|                  | BADWLRZ_MA                                           |                              |
|                  | Local batabase                                       |                              |
| Protocol         | UDP                                                  | •                            |
| Device mode      | tun                                                  | *                            |
| Interface        | 129.187.255.123 (OpenVPN CARP)                       |                              |
| Local port       | 1197                                                 | ٢                            |
| Description      | Test1                                                |                              |
|                  | A description may be entered here for administration | tive reference (not parsed). |

Unter **VPN > OpenVPN** kann man nachsehen, ob der Server läuft: (hier laufen 2 Stück auf Port 1194 und 1197)

| VPN / OpenVPN / Servers \Xi 🔟 🕻 |                                      |                              |         |  |  |
|---------------------------------|--------------------------------------|------------------------------|---------|--|--|
| Servers Clients Clien           | nt Specific Overrides Wizards Cli    | ent Export Shared Key Export |         |  |  |
| OpenVPN Servers                 |                                      |                              |         |  |  |
| Protocol / Port                 | Tunnel Network                       | Description                  | Actions |  |  |
| UDP / 1194                      | 10.0.1.0/24<br>2001:4ca0:0:FF20::/64 | 129.187.43.56 EXT            | e 🛍     |  |  |
| UDP / 1197                      | 10.0.2.0/24<br>2001:4ca0:0:FF21::/64 | 129.187.43.56 EXT 1197       | e 🗇     |  |  |
|                                 |                                      |                              | + Ad    |  |  |

# Status des VPN-Servers überprüfen

Dies geht unter Status > OpenVPN ggf. System Logs ansehen. Sollte alles richtig sein sieht es so aus:

| Status / Open                  | VPN                                  |                          | ‡ <u>III</u> ≣ 0 |            |                |
|--------------------------------|--------------------------------------|--------------------------|------------------|------------|----------------|
| VPN CIP-Pool UD<br>Common Name | P:1194 Client Connec<br>Real Address | tions<br>Virtual Address | Connected Since  | Bytes Sent | Bytes Received |
| ► Running C                    |                                      |                          |                  |            |                |

Hat man einen anderen Port gewählt, ist natürlich auch der Port anderes.

Im Log findet sich, die IPs sind je nach Firewall (hier: 192.168.15.83) verschieden.

| Jul 22 08:58:11 | openvpn | 31588 | OpenVPN 2.3.11 amd64-portbld-freebsd10.3 [SSL (OpenSSL)] [LZO] [MH] [IPv6] built on May 16 2016                      |
|-----------------|---------|-------|----------------------------------------------------------------------------------------------------|
| Jul 22 08:58:11 | openvpn | 31588 | library versions: OpenSSL 1.0.1s-freebsd 1 Mar 2016, LZO 2.09                                                        |
| Jul 22 08:58:11 | openvpn | 31790 | NOTE: the currentscript-security setting may allow this configuration to call user-defined scripts                   |
| Jul 22 08:58:11 | openvpn | 31790 | WARNING: POTENTIALLY DANGEROUS OPTIONclient-cert-not-required may accept clients which do not present a certificat e |
| Jul 22 08:58:11 | openvpn | 31790 | Control Channel Authentication: using '/var/etc/openvpn/server1.tls-auth' as a OpenVPN static key file               |
| Jul 22 08:58:11 | openvpn | 31790 | TUN/TAP device ovpns1 exists previously, keep at program end                                                         |
| Jul 22 08:58:11 | openvpn | 31790 | TUN/TAP device /dev/tun1 opened                                                                                      |
| Jul 22 08:58:11 | openvpn | 31790 | ioct((TUNSIFMODE): Device busy: Device busy (errno=16)                                                               |
| Jul 22 08:58:11 | openvpn | 31790 | do_ifconfig, tt->ipv8=1, tt->did_ifconfig_ipv8_setup=0                                                               |
| Jul 22 08:58:11 | openvpn | 31790 | /sbin/ifconfig ovpns1 10.0.179.1 10.0.179.2 mtu 1500 netmask 255.255.255.0 up                                        |
| Jul 22 08:58:11 | openvpn | 31790 | /usr/local/sbin/ovpn-linkup ovpns1 1500 1557 10.0.179.1 255.255.255.0 init                                           |
| Jul 22 08:58:11 | openvpn | 31790 | UDPv4 link local (bound): [AF_INET]192.168.15.83:1194                                                                |
| Jul 22 08:58:11 | openvpn | 31790 | UDPv4 link remote: [undef]                                                                                           |
| Jul 22 08:58:11 | openvpn | 31790 | Initialization Sequence Completed                                                                                    |
|                 |         |       |                                                                                                    |